## How to view your draw entry and results on your online account

Save time and do it online! From your online account, you can confirm your draw entry selections and view your results once the draws are complete.

Visit www.huntandfishontario.com and select "View Draw Entries and Results," then login to your online account. If you haven't already set up your online account, please reference the **How to create an online account** tip sheet.

|                                                                                                    | FISH and<br>WILDLIFE                                                                                                    |
|----------------------------------------------------------------------------------------------------|----------------------------------------------------------------------------------------------------|
| <b>Ontario Fishing 8</b>                                                                                                    | & Hunting Licences                                                                                                    |
| For the best experience using this service, use the late browsers is available in the Helpful Links $\rightarrow$ Tips to G                                        | st version of Google Chrome. More information on supported<br>at Started                                                                |
| If you have not parchased a product on the new on<br>first create your account. See the "Helpful Links" me<br>"How to Create Your Online account" tip sheet for me | ine licensing service since Nevember 2018, you must<br>enu above and select "Tips to Get Started"; then select the<br>nore information. |
| Buy Licence & Enter Draws                                                                                                    | View Draw Entries and Results                                                                                                    |
| My Account                                                                                                    | Submit Hunter Report                                                                                                    |
|                                                                                                    |                                                                                                    |

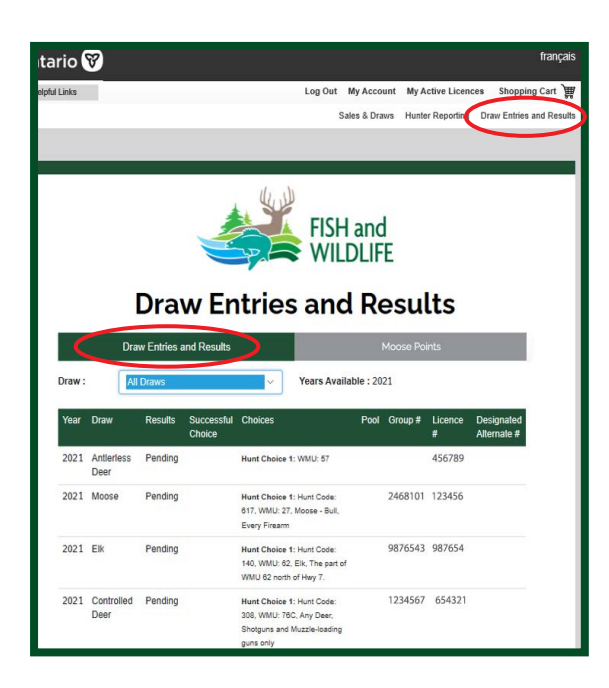

## Current Year Draw Entries and Results

Once logged in, the **Draw Entries and Results** page has a drop-down menu which defaults to **"All Draws"** displaying your draw details for the current year. If this page is blank, you have not successfully entered any draws for the current year.

To view a specific draw, select a species (Antlerless Deer, Moose, Elk, or Controlled Deer) from the drop-down menu.

Each draw entry contains important details like your hunt choices, draw result status, successful choice and your group number (if applicable).

The Results column will display one of the following;

**Pending** (draw results not yet available) **Successful** (you were successful for one of your hunt choice(s))

**Unsuccessful** (you were unsuccessful as an individual or group)

**Successful- Claimed** (you were successful for one of your hunt choice(s) and claimed the tag)

**Successful- Unclaimed** (you were successful for one of your hunt choice(s) and did not claim the tag)

**Group Success** (you were unsuccessful, but a member of the group you applied with was successful)

**Transferred** (you transferred your validation or tag to another member in your group)

**Received Transfer** (you received a validation or tag through a transfer)

**99Z Application** (you applied, but did not want to draw a tag)

Excluded (you were not included in the draw)

The **Group #** column lists the group number that is shared with each member to join the group when applying to a draw.

Page 1 of 2

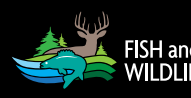

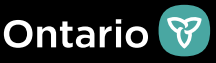

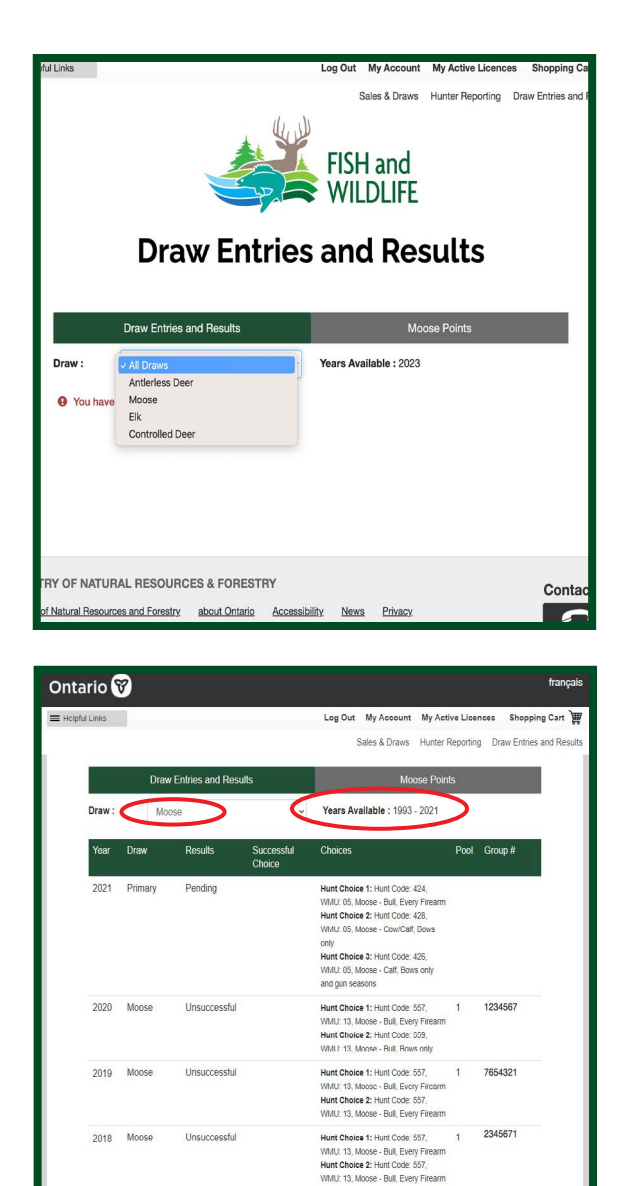

2015 Moose

Unsuccessful

3456712

1

Hunt Choice 1: Hunt Code: 557

## **Historical Draw Entries and Results**

To view your draw history details, select the draw type from the drop-down menu.

"Years Available" indicates the years that draw entries and results are available for the species selected.

Draw results for Antlerless Deer and Elk are available beginning **August 1**. Draw results for the Controlled Deer Hunt are available beginning **September 1**.

Results from the Primary Moose Allocation are available beginning **May 16**. Results from the Second Chance Moose Allocation are available beginning **August 1**.

Current year draw results are also available by calling the automated phone line at 1-800-288-1155.

For help call the Natural Resources Information and Support Centre (NRISC) at 1-800-387-7011. Learn more by visiting ontario.ca/huntingregulations.